## **Help Index**

Information on the topics listed below is provided in this help file. Use the scroll bar to see index entries not currently visible in the Help window.

To print this or any other help topic, choose Print Topic from the Help File menu.

#### Help Topics Printer

Printer Port Continue Installation

# Printer

To use your printer in Windows, select your printer model from the list.

### Port

Select the port to which you connected your printer when you set it up. LPT ports are parallel ports. COM ports are serial ports.

If you already have an active printer installed on your system, that port will be your default port. If no other printers are installed on your system, you will probably want to select LPT1:.

### **Continue Installation**

Once you have selected your printer and port, click this button to continue the installation process. Installation will take several minutes. You may cancel installation at any time during the process. A message will appear when the installation process is complete telling you that printer setup was successful. You will also be offered an option to review a README.txt file with information on using the driver with specific software applications.

## **Help Index**

Information on the topics listed below is provided in this help file. Use the scroll bar to see index entries not currently visible in the Help window.

To print this or any other help topic, choose Print Topic from the Help File menu.

Help Topics Easy Install Specialized Install

### **Easy Install**

The Easy Install option minimizes your effort in the driver installation process. It is the "plug and play" driver installation option. Use this option unless you have special printer setup needs.

With Easy Install, the settings are selected for you. You select your specific HP DeskJet printer model and printer port, but the appropriate default settings based on the most common printer configuration are provided.

This installation process will install all six printer fonts supplied with your printer and create a screen font for each printer font installed.

# Specialized Install

The Specialized Install option allows you to customize your printer for your unique system configuration. It offers advanced computer users the flexibility to change the printer model and printer port, identify this printer as the default printer, and select the directories in which to store the fonts and font support files.

Specialized Install also allows you to install some or all of the printer fonts provided with the printer. (You are required to install at least one printer font in order to use this driver with Windows 3.0.) You may also create less than the full set of screen fonts.

## **Help Index**

Information on the topics listed below is provided in this help file. Use the scroll bar to see index entries not currently visible in the Help window.

To print this or any other help topic, choose Print Topic from the Help File menu.

#### **Help Topics**

Printer Port Default Printer Fonts Support File Directory Font Directory Continue Installation

# Printer

To use your printer in Windows, select your printer model from the list.

### Port

Select the port to which you connected your printer when you set it up. LPT ports are parallel ports. COM ports are serial ports.

If you already have an active printer installed on your system, that port will be your default port. If no other printers are installed on your system, you will probably want to select LPT1:.

## **Default Printer**

If you do not wish to make this printer your default printer, click this checkbox to remove the "x." The default printer is the printer to which your documents will be sent until you change printers through the Control Panel.

#### Fonts

By clicking the checkboxes, you may install all or a subset of the printer fonts provided with the printer and selectively create screen fonts for those printer fonts installed. To use this driver with Windows 3.0, you are required to install at least one (1) printer font.

Information about disk space required for your selected fonts is provided at the bottom of the Fonts box.

# Support File Directory

Specify the directory in which to store your font support files. If you already have font support files from a previous HP DeskJet Series printer driver stored on your hard disk, use the directory in which they are stored. If you do not, use the default directory provided.

## **Font Directory**

Specify the directory in which to store your fonts. If you already have fonts for another printer (e.g., a shared laser printer) stored on your hard disk, use that directory. If you do not, use the default directory provided.

## **Continue Installation**

Once you have customized your printer for your system configuration, click this button to continue the installation process. Installation will take several minutes. You may cancel installation at any time during the process. A message will appear when the installation process is complete telling you that printer setup was successful.You also will be offered an option to review a README.txt file with information on using the driver with specific software applications.